| 1. Uue põhivara kaardi loomine                                              | 3  |
|-----------------------------------------------------------------------------|----|
| 1.1 Ostuarve pealt põhivara kaardi loomine                                  | 3  |
| Eelneva kulumiga põhivara kaardi sisestamine                                | 4  |
| 1.2 Põhivara kaardi loomine registrist                                      | 5  |
| 1.3 Massimpordi mooduli kaudu põhivara kaartide loomine                     | 5  |
| 1.4 Inventari kaardi kinnitamine                                            | 6  |
| 1.4.1 Seadistamine                                                          | 6  |
| 1.4.2 Kasutamine                                                            | 7  |
| 2. Kulumi arvestamine                                                       | 9  |
| 2.1 Kulumi arvestuse tegemine                                               | 9  |
| 2.2 Amordikande kustutamine                                                 | 11 |
| 3. Põhivara ümberhindamine (lisasummade kasutamine)                         | 11 |
| 3.1 Lisasumma lisamine ostuarve kaudu                                       | 11 |
| 3.2 Lisasumma lisamine põhivara kaardi pealt                                | 12 |
| 3.3 Negatiivsed lisasummad                                                  | 12 |
| 4. Põhivara mahakandmine                                                    | 13 |
| 4.1 Põhivara mahakandmine ja müük                                           | 13 |
| 5. Põhivarakaardi kustutamine                                               | 16 |
| 6. Kasutusepõhine amortisatsiooni arvestus                                  | 17 |
| 7. Kasutajate haldus                                                        | 18 |
| 7.1 Lihtne kasutajate haldus                                                | 19 |
| 7.2 Põhjalikum kasutajate haldus                                            | 19 |
| 7.2.1 Seadistamine ja kasutusvõimalused                                     | 20 |
| Inventari ja personali vahendite seos                                       | 20 |
| Süsteemi seadistus: Inventaril saab olla üks aktiivne Vastutaja samaaegselt | 22 |
| Süsteemi seadistus: Inventari ja personali seos                             | 23 |
| 7.3. Aruandlus                                                              | 23 |

1/24

# 1. Uue põhivara kaardi loomine

Uut põhivarakaarti saab luua kahel viisil.

# 1.1 Ostuarve pealt põhivara kaardi loomine

Süsteemi sisestatakse põhivara ostmisega seotud ostuarve, konto väljale valitakse varakonto, millele peab minema põhivara soetusmaksumus. Peale ostuarve kinnitamist tekib ridade üleval oleva kolmanda täpikese alla nupp UUS INVENTAR.

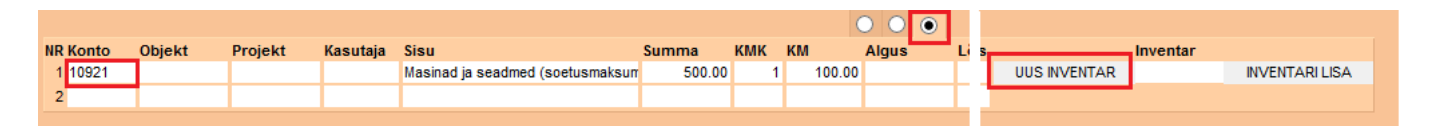

Selle nuppu vajutamisel tuleb ekraanile uus põhivara kaart juba eeltäidetud infoga, mida on võimalik pärida ostuarvelt ning mis jääb otseselt selle ostuarvega seotuks.

Järgmise sammuna tuleb täita info põhivara kohta:

- Kood (unikaalne tunnus, mida saab kas käsitsi sisestada või valida topeltklikiga võimalikke valikute seast)
- **Klass** (ei ole kohustuslik, kuid asetab klassiga soetuid finantskontosid ja aitab kaasa põhivara gruppeerimisel ning annab paremaid võimalusi aruandluseks). Klasse tasub enne seadistada, et järgmiste põhivara kaartide loomine oleks kiirem ja lihtsam.
- Tüüp: põhivara/immateriaalne põhivara/väikevahend (väikevahendite pealt ei arvestata amorti)
- **Arvestusmeetod**: kas amortisatsiooni hakatakse arvestama soetusmaksumuselt või aasta jäägilt (teist varianti kasutatakse Soomes)
- Arvestuse algus: mis kuupäevast hakatakse amorti arvestama. See on tavaliselt põhivara ostu kuupäev
- Arvestuse lõpp: mis kuupäevaks põhivara peab olema amortiseeritud (ei ole kohustulsik väli, täidedakse ainult siis kui on teada). Kui see on täidetud, siis topeltklikk Amordi lahtris arvutab amordi %, mis on vajalik, et põhivara amortiseeruks sisestatud kuupäevaks.
- Soetushind: soetushind
- Amort: amortisatsiooni % aastas
- **Kulum**: uute põhivarade puhul ei pea täitma. Siia automaatselt tuleb amortiseeritud summa peale amordikande tegemist
- Hetkehind: täitub automaatselt (soetusmaksumus kulum)
- Min. väärtus: põhivara lõppmaksumus milleni põhivara amortiseeritakse

### Kindlasti tuleb täita kõik kuus finantskontot. Kui kasvõi üks konto on mõnel inventaril (põhivara või immateriaalne) määramata, siis programm ei lase teha ühtegi amortisatsiooni kannet.

- Vara tüüp: varakonto, kus on põhivara soetusmaksumus;
- Kulum: varakonto näiteks "Akumuleeritud põhivara kulum";
- Amort: kulukonto näiteks "Põhivara kulum";
- Mahak .: kulukonto, mida kasutatakse mahakandmise jaoks;
- Müügi kasum: tulukonto, kuhu kantakse põhivara müügi korral nii müügitulu kui maha kantud

jääkväärtus juhul kui mügihind on kõrgem kui jääkväärtus;

• Müügi kahjum: tulukonto, kuhu kantakse põhivara müügi korral nii müügitulu kui maha kantud jääkväärtus juhul kui mügihind on madalam kui jääkväärtus

Asukoht ja kindlustusandmed on informatiivse iseloomuga ja aitavad kaasa põhivara tõhusamal haldamisel. Näide korrektselt täidetud põhivara kaardist:

| Andmed O Muud     | atused O  | Ajalugu  | 🔿 Lisasu  | mmad 🔿        | Kasutus 🔘 Kas | sutajad      |                    |         |              |        |
|-------------------|-----------|----------|-----------|---------------|---------------|--------------|--------------------|---------|--------------|--------|
| Vara kirjeldus    |           |          |           |               |               |              |                    |         |              |        |
| Kood INV03        | Klass S   | EADMED   | N         | imi Jäätise n | nasin         |              | Tüüp Põhiv         | ara     | ✓ Rendiin    | ventar |
| RIBAKOOD          | Master    |          | Komment   | aar           |               | An           | vestusmeetod soetu | smaksum | uselt 🗸      |        |
| Finantsandmed     |           |          |           |               |               |              |                    |         |              |        |
| Arvestuse algus   | 1.02.2015 | Soe      | tushind   | 200.00        | Lisasumma     | 0.00         | Amort 20           | %       | Kulum        | 3.33   |
| Arvestuse lõpp    |           | He       | tkehind   | 196.67        | Min.väärtus   | 0.00         | Arvestamata        | 0.00    | Kuu kulum    | 3.33   |
| KONTOD: Vara tüüp | 10921     |          | Kulum 10  | )941          | Amort 50      | 811          | Mahak. 5091        | 2       |              |        |
| Müügi kasum       | 40441     | Müügi    | kahjum 50 | 912           |               |              |                    |         |              |        |
| Ostuandmed        |           |          |           |               |               |              |                    |         |              |        |
| Hankija           |           | Nimi     |           |               | Ostuarve      | ,            | Ostetud 25.01      | .2015   | SN           |        |
| Loovutamisaeg     |           | Garantii |           |               | Lisagaranti   | i            | Kogus              |         | Artikkel     |        |
| Asukoht           |           |          |           |               |               |              |                    |         |              |        |
| Osakond           |           | Kas      | utaja     |               | Vast          | utav kasutaj | a SUPER            | 0       | Objekt IRINA |        |
| Klient            |           | Kliend   | i nimi    |               |               |              |                    | Р       | rojekt       |        |
| Kindlustusandmed  |           |          |           |               |               |              |                    |         |              |        |
| Kindlustusväärt   | us (      | 0.00     | P         | Kindlustusfir | ma            |              |                    |         |              |        |
| Kommenta          | ar        |          |           |               |               |              |                    |         |              |        |

## Eelneva kulumiga põhivara kaardi sisestamine

Kui põhivarakaardi sisestamisel on juba **eelnev kulumi summa** teada, siis enne seda sisestamist tuleb süsteemi seadistustesse lisada kulumi kuupäev. Õiget seadistust saab leida Üldine - Seadistused - süsteemi seadistused. Näiteks, inventari kuupäev algsaldode jaoks on 30.04.2016. Sellisel juhul tuleb antud kuupäev märkida süsteemi seadistuste alla

| saldo                              |         |            |   |
|------------------------------------|---------|------------|---|
| FINANTSI SEADISTUSED               |         |            |   |
| Inventari kuupäev algsaldode jaoks | Kuupäev | 31.12.2016 | 8 |
|                                    |         |            |   |

Järgmisena tuleb täita inventari kaartidel soetushind ja kulum.

5/24

| SULE UUS Salvesta | a Olek Mu  | udetud       |            |             |             |           |          |        |        |          |              |
|-------------------|------------|--------------|------------|-------------|-------------|-----------|----------|--------|--------|----------|--------------|
| Andmed     Mut    | udatused ( | Ajalugu 🤇    | Lisasummad | ○ Kasutus   |             |           |          |        |        |          |              |
| Vara kirjeldus    |            |              |            |             |             |           |          |        |        |          |              |
| Kood INVENTAR     | Klass      |              | Nim i      | Inventar    |             |           |          | Т      | üüp F  | őhivara  | $\checkmark$ |
| RIBAKOOD          | Master     |              | Kommentaar |             |             |           | Arvestu  | Ismee  | tods   | oetusmak | sumusett 🔽   |
| Enants and mod    |            |              |            |             |             |           |          |        |        |          |              |
|                   | 27 09 2016 | Soetushing   | 3600       | Lisasumma   | 0.0         | 0         | Amort    | 10     | %      | Kulum    | 300          |
| Arvestuse lõpp    | 21.00.2010 | Hetkehind    | d 0.00     | Min.väärtus | 0.0         | 0 Arves   | tamata   |        | 0.00   |          | 000          |
| KONTOD: Vara tüüp | 10921      | Kulum        | 10941      | Amort       | 50811       |           | Mahak. 5 | 50912  |        |          |              |
| Ostuandmed        |            |              |            |             |             |           |          |        |        |          |              |
| Hankija           |            | Nim i        |            | Ostu        | larve       |           | Ostetud  | 27.09. | 2016   | SN       |              |
| Loovutamisaeg     | (          | Garantii     |            | Lisaga      | rantii      |           | Kogus    |        |        |          |              |
| Asukoht           |            |              |            |             |             |           |          |        |        |          |              |
| Osakond           |            | Kasutaja     |            | Vastu       | utav kasuta | aja SUPER |          |        | Objek  | t HELLO  |              |
| Klient            |            | Kliendi nimi |            |             |             |           |          | F      | Projek | t        |              |
| Kindlustusandmed  |            |              |            |             |             |           |          |        |        |          |              |

Kui põhivara kaardid on täidetud, tuleb tagasi minna süsteemi seadistustesse ning kustutada eelnevalt märgitud kuupäev. Kõige viimase sammuna tuleks teha ka hooldus. Selleks tuleb avada Raamatu tulbast Hoolduse aruanne ning valida sealt Robotid mummuke:

| O Kontroll    | O Hooldus       | O Import/Ex | port         | O Dokumentide avamine         | 🔘 Kasutaja failid    | Robotid |
|---------------|-----------------|-------------|--------------|-------------------------------|----------------------|---------|
| Kirjeldus     |                 | Ü           | hekord       | Ine Käivitusi Käivitati Käivi | taja Automaatkäivitu | s aeg   |
| Tee hankijale | e ettemaksudes  | t EURi omad |              | 0                             |                      | Käivita |
| Tee klientide | ettemaksudest   | EURi omad   |              | 0                             |                      | Käivita |
| Korrasta inve | entari ajalugu  |             |              | 0                             |                      | Käivita |
| Kuu perioodi  | d               |             |              | 0                             |                      | Käivita |
| Palga TSD X   | (ML formaadi pe | eale        | $\checkmark$ | 0                             |                      | Käivita |
|               |                 |             |              |                               | Salvesta aja         | d       |

Kui kuupäev on sisestamata, siis kulumit salvestatakse hetkekuupäevaga ning varasematesse perioodidesse amordikandeid enam teha ei saa.

### 1.2 Põhivara kaardi loomine registrist

Raamat > Inventar > Lisa uus. Põhivara kaart näeb samamoodi välja, ainuke erinevus on selles, et ei ole eeltäidetuid andmeid.

### 1.3 Massimpordi mooduli kaudu põhivara kaartide loomine

Suurte andmemahtude puhul on mugav kasutada massimpordi moodulit. See moodul ei sisaldu meie standardfunktsionaalsuses, kuid seda saab alati aktiveerida või tellida massimpordi teenust Directo

kasutajatoe kaudu (info@directo.ee). See annab võimaluse importida Directosse eelvormistatud Exceli tabel koos põhivara kaartide infoga ja selle tulemusena luuakse Directosse vastav arv põhivara kaarte. Sama mooduli kaudu on võimalik ka andmete massiline uuendamine.

Massimportimisel on oluline teada, et ettevalmistatud andmetabelis peab inventari tüüp olema esitatud numbrina:

0 - väikevahend 1 - põhivara 2 - immateriaalne pv 3 - mahakantud pv

### 1.4 Inventari kaardi kinnitamine

Soovi korral on võimalik Directo seadistada selliselt, et põhivara ja immateriaalse vara tüüpi inventari kaardi peab kinnitama. Selle võimaluse eesmärk on pakkuda paindlikuma protsessi seadistamise võimalust olukordades, kus näiteks inventari ostmise ja arvelevõtmise toimingute vahel on ajaline viide ning soovitakse olla tehingute toimumise ajas täpne. Või siis peab enne inventari arvele võtmist selle keegi valideerima jne.

Kinnitamise võimalusega (kohustusega) kaasneb ka see, et kinnitamata kaartidele ei arvestata kulumit.

Inventari kinnitamine tekitab ka vastava finantskande.

### 1.4.1 Seadistamine

Seadistused -> Süsteemi seadistused on järgmised inventari kinnitamist mõjutavad seadistused:

- Inventar peab olema kinnitatud valikud Ei,Jah:
  - Ei- inventari kaarti ei pea ega saa kinnitada;
  - **Jah** inventari kaardi (põhvara, immateriaalne) peab kinnitama, et sellele saaks kulumit arvestada.
- **Inventari arvelevõtmise konto** konto, mida kasutatakse inventari arvelevõtmise kande kreedit-poolel. Kontoplaani on vaja lisada nö. inventari arvelevõtmise vahekonto. Vt. 1.4.2 Kasutamine.

Kui inventari kinnitamise nõue on sisse lülitatud, tekib uue inventari päisesse nupp Kinnita:

7/24

| IRINA:YLD Põhivara - II | NV03 - intc | lient    |            |                |               |             |                    |          | _          |            | > |
|-------------------------|-------------|----------|------------|----------------|---------------|-------------|--------------------|----------|------------|------------|---|
| SULE UUS KOOP           | IA JĀTA     | Kinni    | ta Salv    | esta Mei       | I PRINT       | ) F <       | < >> Olek Salv     | estatud  | 2          |            |   |
| Andmed     Muuda        | atused O    | Ajalugu  | 🔿 Lisasu   | mmad O         | Kasutus O Kas | utajad      |                    |          |            |            |   |
| Vara kirjeldus          |             |          |            |                |               |             |                    |          |            |            |   |
| Kood INV03              | Klass Sl    | EADMED   | N          | limi Jäätise r | nasin         |             | Tüüp Põhiv         | ara 🔉    | Rend       | liinventar |   |
| RIBAKOOD                | Master      |          | Komment    | aar            |               | Ar          | vestusmeetod soetu | smaksumu | selt 🗸     |            |   |
|                         |             |          |            |                |               |             |                    |          |            |            |   |
| Finantsandmed           |             |          |            |                |               |             |                    |          |            |            |   |
| Arvestuse algus 1       | .02.2015    | Soe      | etushind   | 200.00         | Lisasumma     | 0.00        | Amort 20           | %        | Kulum      | 3.33       | 5 |
| Arvestuse lõpp          |             | He       | etkehind   | 196.67         | Min.väärtus   | 0.00        | Arvestamata        | 0.00     | Kuu kulum  | 3.33       |   |
| KONTOD: Vara tüüp 1     | 0921        |          | Kulum 1    | 0941           | Amort 50      | 811         | Mahak. 5091        | 2        |            |            |   |
| Müügi kasum 4           | 0441        | Müügi    | i kahjum 5 | 0912           |               |             |                    |          |            |            |   |
| Ostuandmed              |             |          |            |                |               |             |                    |          |            |            |   |
| Hankija                 |             | Nimi     |            |                | Ostuarvo      | •           | Ostetud 25.01      | .2015    | SN         |            |   |
| Loovutamisaeg           |             | Garantii |            |                | Lisagaranti   | i           | Kogus              |          | Artikkel   |            |   |
| Asukoht                 |             |          |            |                |               |             |                    |          |            |            |   |
| Osakond                 |             | Ka       | sutaja     |                | Vast          | utav kasuta | ja SUPER           | Ob       | jekt IRINA |            |   |
| Klient                  |             | Kliend   | li nimi    |                |               |             |                    | Pro      | ojekt      |            |   |
| Kindlustusandmed        |             |          |            |                |               |             |                    |          |            |            |   |
| Kindlustusväärtu        | is 0        | .00      |            | Kindlustusfi   | rma           |             |                    |          |            |            |   |
| Kommentaa               | ar          |          |            |                |               |             |                    |          |            |            |   |
|                         |             |          |            |                |               |             |                    |          |            |            |   |

Kui inventari kinnitamise nõue kavatsetakse sisse lülitada, siis kui inventari moodulit on juba kasutatud ning inventaridele kulumit arvestatud, tuleks esmalt pöörduda Directo klienditoe poole. Klienditugi aitab senised kasutusel olnud inventarid märkida kinnitatuks. Vanade kaartide iseseisev kinnitamine tekitaks ka neile arvelevõtmise kanded, mis rikuks või risustaks senist raamatupidamist.

#### 1.4.2 Kasutamine

2025/06/13 05:05

 situatsioon: Põhivara ostetakse ostuarvega. Ostuarve sisestamine on sarnane tavasituatsiooniga, kuid ostuarve reale märgitakse inventari arvelevõtmise vahekonto (vt. 1.4.1. Seadistamine). Ostuarve kinnitamisel tekib kanne, kus põhivara maksumus konteeritakse: deebet- inventari arvelevõtmise vahekontole. Teisisõnu, inventari maksumus ei lähe kohe põhivara kontole, vaid jääb ootele vahekontole. See tehing toimub ostuarve operatsiooni kuupäevaga.

Inventari kaardi saab luua vastava nupuga ostuarve realt või käsitsi. Kui inventarikaart on olulise infoga täidetud (vt. uue inventari loomine), siis saab kaardi kinnitada vajutades inventari päises **Kinnita** ja seejärel **Salvesta**. Vaheaknas võidakse küsida numbriseeriat, millesse finantskanne luua. Tekib kanne, mis võtab põhivara arvele soetusmaksumusega ja krediteerib vahekonto. Kanne luuakse inventari arvestuse alguse kuupäevaga. Vt.kanne

 situatsioon: Põhivara omandatakse muu tehinguga. Põhivara võib ettevõttesse tekkida ka muul moel kui ostuarve alusel. Näiteks aruandva isiku esitatud kuluaruande alusel. Siis käib inventari arvele võtmine sarnaselt ostuarvega ja kulutuse vastavale reale märgitakse inventari arvelevõtmise konto.

Kui laos olev vara muudetakse inventariks, on ka käitumine sarnane. Vara kantakse laost **Mahakandmise** dokumendiga maha ja dokumendi kontoks valitakse inventari arvelevõtmise konto. Inventari loomise saab samuti algatada mahakandmise realt.

Inventari arvelevõtmise finantskanne moodustub kinnitamisel järgmisel:

| Päis    |                                                                    |                                  |                                                         |                                         |
|---------|--------------------------------------------------------------------|----------------------------------|---------------------------------------------------------|-----------------------------------------|
| Number  | Tüüp                                                               | Aeg                              | Seletus                                                 |                                         |
|         | 'INV'                                                              | Inv.kaardi<br>Arvestuse<br>algus | 'Inventari '+[inventar.koo<br>arvelevõtmine'+' '+[inver | d]+':'[inventar.nimetus]+'<br>htar.aeg] |
| Read    |                                                                    | ·                                |                                                         |                                         |
| Pool    | Konto                                                              | Objektid                         | Projekt                                                 | Summa                                   |
| Deebet  | Inv.kaardi Vara<br>konto                                           | Inv.kaardi<br>objektid           | Inv.kaardi projekt                                      | Inv.kaardi soetushind                   |
| Kreedit | Süsteemi<br>seadistustest<br>'Inventari<br>arvelevõtmise<br>konto' | lnv.kaardi<br>objektid           | lnv.kaardi projekt                                      | Inv.kaardi soetushind                   |

| d   | RINA:YLE              | ) Finants - kar                    | nne INV:7 - inte                 | client                          |                        |             |                    |         | _       |     | ) ; | × |
|-----|-----------------------|------------------------------------|----------------------------------|---------------------------------|------------------------|-------------|--------------------|---------|---------|-----|-----|---|
| Sul | le Uu:<br>Periodiseel | s Koopia<br>ri PÖÖR                | Salvesta<br>DKANNE A             | Kustuta N                       | Meil Trüki<br>Muutused | Olek: Muude | atud Tüüp          | INV     |         |     |     | ^ |
| Nur | mber 7                | A                                  | eg 1.02.2015                     | Viide                           |                        | Käive 2     | 200                | 200     |         |     |     |   |
| Sel | iimati mu             | entari INV03:Jä<br>uutis: 11.01.20 | lätise masin arv<br>019 14:16:25 | elevõtmine 01.02<br>Massasetaia | 2.2015                 | Vahe (      | )<br>recourseidelt |         |         |     |     |   |
|     |                       |                                    |                                  |                                 | A3010 10130            | n 🗋 uuga    | 16330133060        |         | $\odot$ | C   |     |   |
| NR  | Konto                 | Objektid                           | Projekt                          | Sisu                            |                        |             | Deebet             | Kreedit | KM kood | Aeg |     |   |
| 1   | 10921                 | IRINA                              |                                  | Masinad ja sea                  | dmed (soetusma         | ksumuses)   | 200.00             |         |         |     |     |   |
| 2   | 10999                 | IRINA                              |                                  | Inventari arvele                | evõtmise vahekor       | nto         |                    | 200.00  |         |     |     |   |
| 3   |                       |                                    |                                  |                                 |                        |             |                    |         |         |     |     | V |
| 4   |                       |                                    |                                  |                                 |                        |             |                    |         |         |     |     |   |
| <   |                       |                                    |                                  |                                 |                        |             |                    |         |         |     | >   |   |

Inventari sakilele Muudatused tekib vastav kande kirje (Arvelevõtmine):

| d IRINA:YLD Põhiva  | ra - INV03 - intclient |                       |                     |                         |            |               | - 0      | ×  |
|---------------------|------------------------|-----------------------|---------------------|-------------------------|------------|---------------|----------|----|
| SULE UUS F          | Coopia Jäta            | Salvesta MAHA Meil    | PRINT 🛛 F           | Olek Kinnitatud         | 2          |               |          | ~  |
| O Andmed            | Auudatused O Aial      | lugu O Lisasummad O I | Kasutus O Kasutaiad |                         |            |               |          |    |
| Ainult kanded       |                        |                       |                     |                         |            |               |          |    |
| Tegevuse aeg        | Kande aeg              | Tegevus               | Kes                 | Mida                    | Enne       | Nüüd          | Kulu Kan | ne |
| 11.01.2019 14:16:25 | 1.02.2015              | Arvelevõtmine         | SUPER               |                         |            |               | 7        |    |
| 18.10.2018 15:27:13 |                        | Muudatus              | SUPER               | Müügi kasum             | 50912      | 40441         | 0        |    |
| 5.02.2015 11:05:41  | 28.02.2015             | Amort                 |                     | Igakuine amortisatsioon | 200.00     | 196.67        | 3.33 6   |    |
| 5.02.2015 11:26:29  |                        | Muudatus              | SUPER               | Arvestuse lõpp          | 31.03.2015 |               |          |    |
| 5.02.2015 11:26:29  |                        | Muudatus              | SUPER               | Cu                      | (directo)  | SUPER         |          |    |
| 5.02.2015 11:04:49  |                        | Muudatus              | SUPER               | Amordi protsent         | 0          | 20            |          |    |
| 5.02.2015 11:04:49  |                        | Muudatus              | SUPER               | Soetushind              | 0          | 200           |          |    |
| 5.02.2015 11:04:41  |                        | Muudatus              | SUPER               | Nimi                    |            | Jäätise masin |          |    |
| 5.02.2015 11:04:19  |                        | Muudatus              | SUPER               | Art_lang                |            |               |          | ~  |
| /                   |                        |                       |                     |                         |            |               |          |    |
| <                   |                        |                       |                     |                         |            |               |          | 2  |

Inventari saab ka kinnitusest avada seni kuni sellele pole arvestatud kulumit või tehtud muud tehingut, mis tekitab finantskande. Avamiseks tuleb kasutada **Hoolduse** all leiduvat **Dokumentide avamise** funktsiooni.

# 2.1 Kulumi arvestuse tegemine

Kulumi kandeid saab luua pärast põhivara kaartide sisestamist. Kannet alustatakse põhivara lehitsejast Raamat > Inventar, vajutades nuppu Tee kanne:

| 🗙 Sule 😂 Uuenda 🖯 Puh                        | asta väljad 🔲 Vali tulbad 🔻 💾 Salvesta vaade 🎤 Seaded 🛛 | 🔒 Prindi 🔀 |
|----------------------------------------------|---------------------------------------------------------|------------|
| Inventar                                     |                                                         |            |
| AVA Kood >                                   | Lisa uus Vaata Uuenda ajalugu Kustuta ajalugu           | Tee kanne  |
| Kood 🔨 NIMI                                  | Vas d Inventari hooldus - intclient -                   | X P        |
| Q                                            | Q Sise sta kande tegemise aeg ja seeria.                | ~ » (      |
|                                              | Seeria FIN                                              | Kirj       |
|                                              | Objekt                                                  |            |
| Kood Avab dokumendi<br>Projekt Avab projekti | Projekt<br>Kuu Mai 🔽 Alasta: 2013                       |            |
|                                              | OK Jäta                                                 |            |
|                                              |                                                         | $\sim$     |
|                                              |                                                         |            |

Tekkinud aknas saab valida:

- Seeria- finantskande seeria, millesse peab kanne moodustama (tavaliselt tekib automaatselt);
- **Inventar** inventari kood, millele soovitakse kulumit arvestada. Täidetakse juhul, kui soovitakse arvestus teha ainult ühele inventarile. Kui soovitakse kõikidele inventaridele korraga arvestus teha, siis tuleb see väli tühjaks jätta;
- Objekt juhul kui kulumi arvestus ja -kanne peab tekkima ainult kindla objektiga põhivarale;
- kuu millise kuu kohta arvestus ja kanne luuakse.

Peale 0K nuppu vajutamist tuleb ekraanile tekitatud finantskanne:

|                             | ule Uus Koopia <mark>I Salvesta Kustuta Mail Trüki</mark> Olek: Vaata Tüüp INV<br>Periodiseeri Ava algdokument Muutused |                             |             |                                                                                                    |                                                                                    |                           |                              |              |     |        |                   |          |  |  |
|-----------------------------|----------------------------------------------------------------------------------------------------|-----------------------------|-------------|----------------------------------------------------------------------------------------------------|------------------------------------------------------------------------------------|---------------------------|------------------------------|--------------|-----|--------|-------------------|----------|--|--|
| Nu                          | imber 6                                                                                                    | Aeg 31.05.2                 | 013 V       | liide                                                                                                    | Käive 219.55                                                                       | 219.55                    |                              |              |     |        |                   |          |  |  |
| Se                          | eletus Inv                                                                                                    | ventari amort 01.05.2013:31 | .05.2013    |                                                                                                    | Vahe 0                                                                             |                           |                              |              |     |        |                   |          |  |  |
| V                           | /iimati m                                                                                                    | uutis: 21.05.2013 12:40:13  | 3 Massaseta | ja Aseta retsept                                                                                               | Jaga ressursside                                                                   | t                         |                              |              |     |        |                   |          |  |  |
|                             |                                                                                                    |                             |             |                                                                                                    |                                                                                    |                           |                              |              |     |        |                   |          |  |  |
|                             |                                                                                                    |                             |             |                                                                                                    |                                                                                    |                           |                              |              |     |        |                   |          |  |  |
| NR                          | Konto                                                                                                    | Objektid                    | Projekt     | Sisu                                                                                                    |                                                                                    | Deebet                    | Kreedit                      | KM kood      | Aeg | Klient | Hankija           | Ressurss |  |  |
| NR<br>1                     | Konto<br>10941                                                                                                    | Objektid                    | Projekt     | Sisu<br>Akumuleeritud põhivara                                                                                 | kulum 01.05.2013:31.0                                                              | Deebet                    | Kreedit     207.05           | )<br>KM kood | Aeg | Klient | Hankija           | Ressurss |  |  |
| NR<br>1<br>2                | Konto<br>10941<br>10941                                                                                                 | Objektid<br>IRINA           | Projekt     | Sisu<br>Akumuleeritud põhivara<br>Akumuleeritud põhivara                                                       | kulum 01.05.2013:31.0<br>kulum 01.05.2013:31.0                                     | Deebet                    | Kreedit     207.05     12.50 | KM kood      | Aeg | Klient | Hankija<br>1      | Ressurss |  |  |
| NR<br>1<br>2<br>3           | Konto<br>10941<br>10941<br>50811                                                                                        | Objektid<br>IRINA           | Projekt     | Sisu<br>Akumuleeritud põhivara<br>Akumuleeritud põhivara<br>Põhivara kulum 01.05.20                            | kulum 01.05.2013:31.0<br>kulum 01.05.2013:31.0<br>!13:31.05.2013                   | Deebet<br>207.05          | Kreedit     207.05     12.50 | KM kood      | Aeg | Klient | Hankija<br>1      | Ressurss |  |  |
| NR<br>1<br>2<br>3<br>4      | Konto<br>10941<br>10941<br>50811<br>50811                                                                               | Objektid<br>IRINA<br>IRINA  | Projekt     | Sisu<br>Akumuleeritud põhivara<br>Akumuleeritud põhivara<br>Põhivara kulum 01.05.20<br>Põhivara kulum 01.05.20 | kulum 01.05.2013:31.0<br>kulum 01.05.2013:31.0<br>!13:31.05.2013<br>!13:31.05.2013 | Deebet<br>207.05<br>12.50 | Kreedit     207.05     12.50 | KM kood      | Aeg | Klient | Hankija<br>1<br>1 | Ressurss |  |  |
| NR<br>1<br>2<br>3<br>4<br>5 | Konto<br>10941<br>10941<br>50811<br>50811                                                                               | Objektid<br>IRINA<br>IRINA  | Projekt     | Sisu<br>Akumuleeritud põhivara<br>Akumuleeritud põhivara<br>Põhivara kulum 01.05.20<br>Põhivara kulum 01.05.20 | kulum 01.05.2013:31.0<br>kulum 01.05.2013:31.0<br>113:31.05.2013<br>113:31.05.2013 | Deebet<br>207.05<br>12.50 | Kreedit     207.05     12.50 | KM kood      | Aeg | Klient | Hankija<br>1<br>1 | Ressurss |  |  |
| NR<br>1<br>2                | Konto<br>10941<br>10941                                                                                                 | Objektid<br>IRINA           | Projekt     | Sisu<br>Akumuleeritud põhivara<br>Akumuleeritud põhivara                                                       | kulum 01.05.2013:31.0<br>kulum 01.05.2013:31.0                                     | Deebet                    | Kreedit     207.05     12.50 | KM kood      | Aeg | Klient | Hankija<br>1      |          |  |  |

9/24

Finantskanne on ühine kõikidele põhivaradele ehk amordikandeid ei pea tegema iga põhivara jaoks eraldi.

Vastav märge tekib ka amortiseerinud põhivara kaartidele Muudatused nupu alla (kande number on lingina näidatud, selle peale klikates avaneb vastav amordikanne):

| SULE UUS KOOPIA     | JÄTA Salvesta     | MAHA     | Mail PRINT () F         | Olek Salvestatud |              |            |
|---------------------|-------------------|----------|-------------------------|------------------|--------------|------------|
| O Andmed O Muu      | datused 🔘 Ajalugu | O Lisasu | ummad 🔾 Kasutus         |                  |              |            |
| Aeq                 | Tegevus           | Kes      | Mida                    | Enne             | Nüüd         | Kulu Kanne |
| 31.05.2013          | Amort             |          | lgakuine amortisatsioon | 500.00           | 487.50       | 12.50 6    |
| 21.05.2013 12:25:45 | Muudatus          | SUPER    | Objekt                  |                  | IRINA        |            |
| 21.05.2013 12:08:57 | Muudatus          | SUPER    | Amordi protsent         | 171,43           | 30           |            |
| 21.05.2013 12:08:50 | Muudatus          | SUPER    | Amordi protsent         | 0                | 171.43       |            |
| 21.05.2013 12:08:50 | Muudatus          | SUPER    | Arvestuse lõpp          | 31.12.2013       |              |            |
| 21.05.2013 12:06:08 | Muudatus          | SUPER    | Arvestuse lõpp          |                  | 31.12.2013   |            |
| 21.05.2013 11:50:25 | Muudatus          | SUPER    | Nimi                    |                  | Jäätisemasin |            |
| 21.05.2013 11:50:19 | Muudatus          | SUPER    | Hooaeg                  |                  |              |            |

### Samuti muutub kulumi summa ja hetkehind:

| Andmed     Muud                                          | atused  | 🔿 Ajalugu 🤇 | 🔵 Lisasumm | ad 🔾 Kasu    | tus     |             |       |            |       |
|----------------------------------------------------------|---------|-------------|------------|--------------|---------|-------------|-------|------------|-------|
| Vara kirjeldus                                           |         |             |            |              |         |             |       |            |       |
| Kood INV02                                               | К       | ass         |            | Nimi Jäätis  | semasin |             | Tüü   | p Põhivara | ~     |
| RIBAKOOD Master Kommentaar Masinad ja seadmed (soetusmal |         |             |            |              |         |             | imu:  |            |       |
| Finantsandmed                                            |         |             |            |              |         |             |       |            |       |
| Arvestuse algus 20.                                      | 05.2013 | Soetushind  | 500.00     | Lisasumma    | 0.00    | Amort       | 30 %  | Kulum      | 25.00 |
| Arvestuse lõpp                                           |         | Hetkehind   | 475.00     | /lin.väärtus | 0.00    | Arvestamata | 0.00  |            |       |
| KONTOD Vara 400 a 400                                    | 124     | Kulum       | 10044      | Amort        | E0044   | Mahak       | 50040 |            |       |

Juhul kui näiteks mai amort on arvestamata ja kande tegemisel valitakse kuuks juuni, siis amordikanne tekib juuni lõpukuupäevaga ja amordisummad tulevad kahe kuu kohta. Kande seletuses on ka näha, et kanne on tehtud kahe kuu kohta:

| Su | Sule     Uus     Koopia     Salvesta     Kustuta     Mail     Trüki     Olek:     Vaata     Tüüp     INV       Periodiseeri     Ava algdokument     Muutused     Ava algdokument     Muutused     Ava algdokument     Muutused |                             |             |                     |                            |        |         |         |     |  |  |  |
|----|----------------------------------------------------------------------------------------------------|-----------------------------|-------------|---------------------|----------------------------|--------|---------|---------|-----|--|--|--|
| Nu | mber 6                                                                                                    | Aeg 30.06.20                | 13 <b>V</b> | /iide               | Käive 439.1                | 439.1  |         |         |     |  |  |  |
| Se | letus Inve                                                                                                    | ntari amort 01.05.2013:30.0 | 6.2013      |                     | Vahe 0                     |        |         |         |     |  |  |  |
| ١  | /iimati muu                                                                                                    | itis: 21.05.2013 13:01:15   | Massasetaj  | ja Aseta retse      | pt 🗌 Jaga ressursside      | It     |         |         |     |  |  |  |
|    |                                                                                                    |                             |             |                     |                            |        | •       |         |     |  |  |  |
| NR | Konto                                                                                                    | Objektid                    | Projekt     | Sisu                |                            | Deebet | Kreedit | KM kood | Aeg |  |  |  |
| 1  | 10941                                                                                                    |                             |             | Akumuleeritud põhi  | vara kulum 01.05.2013:30.0 |        | 414.10  |         |     |  |  |  |
| 2  | 10941                                                                                                    | IRINA                       |             | Akumuleeritud põhi  | vara kulum 01.05.2013:30.0 |        | 25.00   |         |     |  |  |  |
| 3  | 50811                                                                                                    |                             |             | Põhivara kulum 01.( | 05.2013:30.06.2013         | 414.10 |         |         |     |  |  |  |
| 4  | 50811                                                                                                    | IRINA                       |             | Põhivara kulum 01.( | 05.2013:30.06.2013         | 25.00  |         |         |     |  |  |  |
| 5  |                                                                                                    |                             |             |                     |                            |        |         |         |     |  |  |  |
|    |                                                                                                    |                             |             |                     |                            |        |         |         |     |  |  |  |

Selline kanne ei ole vale, amortisatsioon on õigesti arvestatud, kuid finantsi jälgimisel tuleb arvestada seda, et amort saab klappida ainult juuni seisuga (sest mai amort ei ole eraldi kandega kajastatud).

## 2.2 Amordikande kustutamine

Juhul kui tekitatud amordikanne ei ole sobilik (oli kogemata valitud vale periood, mõni põhivara oli unustatud arvestusele võtta jne), siis amordikannet on võimalik väga lihtsalt ära kustutada ja uuesti tekitada. Kustutamiseks vajutatakse kandel Kustuta nuppu. Programmi küsimusele vastame OK, kui oleme kindlad kande kustutamise vajaduses:

| Message from webpage      | (and and       | -              | <u> </u> |
|---------------------------|----------------|----------------|----------|
| Vajuta OK dokumendi kustu | tamiseks või ( | Cancel säilita | amiseks. |
|                           | 0              |                | Cancel   |

# 3. Põhivara ümberhindamine (lisasummade kasutamine)

Lisasummasid kasutatakse juhul, kui põhivara tuleb ümberhinnata (näiteks osteti lisa juurde või on tegemist olulise hooldustööga, mis peab suurendama põhivara hetkehinda ja peab ka amortiseerima). Põhivara kaardi loomisega sarnaselt on lisasummat võimalik lisada kas seotud ostuarve kaudu (punkt 3.1) või otse põhivara kaardile (punkt 3.2).

### 3.1 Lisasumma lisamine ostuarve kaudu

Ostuarve peab olema kinnitatud, et seda saaks siduda põhivara kaardiga. Peale kinnitamist valitakse ridade üleval oleva kolmanda mummukese all Inventari lahtrisse topeltklikiga seotud põhivara kood:

| NR Konto | Objekt | Projekt | Kasutaja | Sisu                  | Summa  | КМК | KM |       | Algus | L rss |              | Inventar |                |
|----------|--------|---------|----------|-----------------------|--------|-----|----|-------|-------|-------|--------------|----------|----------------|
| 1 10921  |        |         |          | Jäätisemasina hooldus | 100.00 | 1   | 1  | 20.00 |       |       | UUS INVENTAR | INV02    | INVENTARI LISA |
| 2        |        |         |          |                       |        |     |    |       |       |       |              |          |                |
|          |        |         |          |                       |        |     |    |       |       | -     |              |          |                |

Peale Inventari lisa nupu vajutamist tuleb ette valitud põhivara kaart, kuhu on juba sisestatud selle ostuarvega seotud info:

| (  | Andmed    | O Muudatused | 🔿 Ajalugu | Lisasummad | O Kasutus         |           |               |             |                 |
|----|-----------|--------------|-----------|------------|-------------------|-----------|---------------|-------------|-----------------|
|    |           |              |           |            |                   |           |               | Kokku summa | 100.00          |
| NR | Aeg       | Lisasumma    | Objekt    | Kasutaja   | Kommentaar Ha     | ankija Ni | imi           | Ostuarve    | Ostetud         |
| 1  | 1.06.2013 | 100.00       |           | SUPER      | Jäätisemasina h 1 | A         | us Hankija OÜ | 8           | 24.05.2013 11:5 |
| 2  |           |              |           |            |                   |           |               |             |                 |
| 3  |           |              |           |            |                   |           |               |             |                 |
| 4  |           |              |           |            |                   |           |               |             |                 |
| 5  |           |              |           |            |                   |           |               |             |                 |
| 6  |           |              |           |            |                   |           |               |             |                 |

Põhivara üldandmete alla tuleb samuti vastav märge (lisasumma lahtrisse on ilmunud sisestatud summa, põhivara hetkehind on lisasumma võrra suuremaks muutunud):

| Andmed O Muudatused O Ajalugu O Lisasummad O Kasutus |                                                               |               |        |             |         |             |          |             |       |  |
|------------------------------------------------------|---------------------------------------------------------------|---------------|--------|-------------|---------|-------------|----------|-------------|-------|--|
| Vara kirjeldus                                       |                                                               |               |        |             |         |             |          |             |       |  |
| Kood INV02                                           | к                                                             | ass           |        | Nimi Jäätis | semasin |             | Τü       | üp Põhivara | ~     |  |
| RIBAKOOD                                             | RIBAKOOD Master Kommentaar Masinad ja seadmed (soetusmaksumus |               |        |             |         |             |          |             |       |  |
| Finantsandmed                                        |                                                               |               |        |             |         |             |          |             |       |  |
| Arvestuse algus                                      | 20.05.2013                                                    | Soetushind    | 500.00 | Lisasumma   | 100.00  | Amort       | 30 %     | Kulum       | 25.00 |  |
| Arvestuse lõpp                                       | 30.06.2013                                                    | Hetkehind     | 575.00 | Min.väärtus | 0.00    | Arvestamata | 0.0      | 00          |       |  |
| KONTOD: Vara tüüp                                    | 10921                                                         | Kulum         | 10941  | Amort       | 50811   | Mahak.      | 50912    |             |       |  |
| Ostuandmed                                           |                                                               |               |        |             |         |             |          |             |       |  |
| Hankija 1                                            | Nimi Au                                                       | us Hankija OÜ |        | Ostuarve 7  |         | Ostetud 20  | .05.2013 | SN          |       |  |

Alates lisasumma tekkimise kuupäevast (siinse näite puhul – alates maikuust) hakatakse amortisatsiooni arvestama suurendatud summa pealt (juuni amort on suurem kui mai amort):

| O Andmed 💿 Muuda    | tused 🔿 Ajalug | u 🔿 Lisas | ummad 🔘 Kasutus         |           |        |            |
|---------------------|----------------|-----------|-------------------------|-----------|--------|------------|
| Aeg                 | Tegevus        | Kes       | Mida                    | Enne      | Nüüd   | Kulu Kanne |
| 30.06.2013          | Amort          |           | lgakuine amortisatsioon | 587.50    | 572.50 | 15.00 7    |
| 31.05.2013          | Amort          |           | Igakuine amortisatsioon | 600.00    | 587.50 | 12.50 6    |
| 24.05.2013 12:47:09 | Muudatus       | SUPER     | Cu                      | (directo) | SUPER  |            |
| 24.05.2013 12:46:18 | Muudatus       | SUPER     | Cu                      | (directo) | SUPER  |            |
| 24.05.2013 12:16:35 | Muudatus       | SUPER     | Cu                      | (directo) | SUPER  |            |
| 21.05.2013 12:25:45 | Muudatus       | SUPER     | Objekt                  |           | IRINA  |            |

### 3.2 Lisasumma lisamine põhivara kaardi pealt

Põhivara pealt lisasummade lisamine on analoogne punktis 3.1 kirjeldatuga. Erinevus on selles, et minnakse otse põhivara kaardi Lisasummade mummukese alla ja topeltklikiga valitakse seotud ostuarve (kui selline on olemas).

Kui põhivara ümberhindamisega ei ole ühtegi ostuarvet seotud, siis see lahter jäetakse tühjaks.

| O Andmed     | O Muudatused | 🔿 Ajalugu | • Lisasummad | ◯ Kasutus       |         |                |             |                 |
|--------------|--------------|-----------|--------------|-----------------|---------|----------------|-------------|-----------------|
|              |              |           |              |                 |         |                |             |                 |
|              |              |           |              |                 |         |                | Kokku summa | 150.00          |
| NR Aeg       | Lisasumma    | Objekt    | Kasutaja     | Kommentaar      | Hankija | Nimi           | Ostuarve    | Ostetud         |
| 1 24.05.2013 | 100.00       |           | SUPER        | Jäätisemasina h | 1       | Aus Hankija OÜ | 8           | 24.05.2013 11:5 |
| 2 25.05.2013 | 50           |           |              |                 |         |                |             |                 |
| 3            |              |           |              |                 |         |                |             |                 |
| 4            |              |           |              |                 |         |                |             |                 |
| 5            |              |           |              |                 |         |                |             |                 |
| 6            |              |           |              |                 |         |                |             |                 |

### 3.3 Negatiivsed lisasummad

Põhivara kaardile sisestatavad lisasummad ei pea olema ainult positiivsed. Negatiivsete summade puhul sisestatakse summa miinusmärgiga (näiteks -100). See vähendab hetkehinda. Ka igakuise amortisatsiooni summa väheneb, kuna seda hakatakse arvestama vähendatud summalt.

13/24

|   | O Andmed     | O Muudatused | 🔿 Ajalugu | • Lisasummad | ◯ Kasutus       |         |                |             |                 |
|---|--------------|--------------|-----------|--------------|-----------------|---------|----------------|-------------|-----------------|
|   |              |              |           |              |                 |         |                |             |                 |
|   |              |              |           |              |                 |         |                | Kokku summa | -50.00          |
| N | R Aeg        | Lisasumma    | Objekt    | Kasutaja     | Kommentaar      | Hankija | Nimi           | Ostuarve    | Ostetud         |
|   | 1 24.05.2013 | 100.00       |           | SUPER        | Jäätisemasina h | 1       | Aus Hankija OÜ | 8           | 24.05.2013 11:5 |
| Γ | 2 25.05.2013 | -150.00      |           |              |                 |         |                |             |                 |
| Ē | 3            |              |           |              |                 |         |                |             |                 |
|   | 4            |              |           |              |                 |         |                |             |                 |
|   | 5            |              |           |              |                 |         |                |             |                 |
|   | 6            |              |           |              |                 |         |                |             |                 |
|   | 7            |              |           |              |                 |         |                |             |                 |

| • Andmed • M      | uudatused  | 🔿 Ajalugu 🔵   | Lisasumm | ad 🔾 Kası    | itus          |                |         |               |       |
|-------------------|------------|---------------|----------|--------------|---------------|----------------|---------|---------------|-------|
| Vara kirjeldus    |            |               |          |              |               |                |         |               |       |
| Kood INV02        | к          | ass           |          | Nimi Jääti   | semasin       |                | Т       | Tüüp Põhivara | ~     |
| RIBAKOOD          | Ma         | ster          | Komn     | nentaar Masi | nad ja seadme | d (soetusmaksı | umu:    |               |       |
| Finantsandmed     |            |               |          |              |               | _              |         |               |       |
| Arvestuse algus   | 20.05.2013 | Soetushind    | 500.00   | Lisasumma    | -50.00        | Amort          | 30 9    | % Kulum       | 25.00 |
| Arvestuse lõpp    | 30.06.2013 | Hetkehind     | 425.00   | Min.väärtus  | 0.00          | Arvestamata    | (       | 0.00          |       |
| KONTOD: Vara tüüp | 10921      | Kulum 109     | 41       | Amort        | 50811         | Mahak.         | 50912   |               |       |
| Ostuandmed        |            |               |          |              |               |                |         |               |       |
| Hankija 1         | Nimi A     | us Hankija OÜ |          | Ostuarve 7   | ,             | Ostetud 20.    | 05.2013 | SN            |       |

Oluline! Varasemalt tehtud amordikandeid lisasummade sisestamine ei muuda, lisasummad hakkavad kehtima alates Teie märgitud kuupäevast (lahter Aeg) ja mõjutavad ainult uusi kandeid. Juhul kui lisasummat on vaja minevikku sisestada, kuid amort on juba arvestatud, tuleb need amordikanded enne koos ajalooga kustutada ja siis uuesti teha.

# 4. Põhivara mahakandmine

### 4.1 Põhivara mahakandmine ja müük

Kui põhivara on otsustatud maha kanda, siis seda saab teha minnes vastava põhivara kaardile ja vajutades MAHA nuppu:

| Sisesta kande te | gemise aeg ja seeria.  |                   |        |       |      |      |
|------------------|------------------------|-------------------|--------|-------|------|------|
| Seeria           | FIN                    |                   |        |       |      |      |
| Inventar         |                        |                   |        |       |      |      |
| Objekt           | IRINA                  |                   |        |       |      |      |
| Projekt          |                        |                   |        |       |      |      |
| Aeg              | 18.10.2013             |                   |        |       |      |      |
| ~                | Tee müügiarve:         |                   |        |       |      |      |
| Seeria           | DOK                    |                   |        |       |      |      |
| Aeg              | 18.10.2013 15:29:31    |                   |        |       |      |      |
| Summa            | 475                    | Jää               | ääk 19 | 96,67 |      |      |
| Klient           |                        |                   |        |       |      |      |
| Artikkel         |                        |                   |        |       |      |      |
| Konto            |                        |                   |        |       |      |      |
|                  | 40441 Põhivara müügi   | ikasum            |        |       |      |      |
|                  | O 50912 Kahjum põhivar | ra mahakandmisest |        |       |      |      |
|                  |                        |                   |        |       | OK . | Jäta |

Avanenud dialoogis saab määrata mahakandmise kande parameetrid:

**Seeria** - dokumendi seeria, millesse mahakandmise kanne luuakse. See väli on tavaliselt vaikimisi seeriaga täidetud;

Objekt- objekt, mis lisatakse kande kuluvõi tulu poolele;

Projekt- projekt, mis lisatakse kande kuluvõi tulu poolele;

**Aeg**- mahakandmise kande aeg. See aeg ei saa olla varasem, kui viimane finantskanne, mis vastava inventari kohta on loodud (kulumi- või arvele võtmise kanne);

Kuna reaalses elus esineb tihti olukordi, et mahakantud põhivara müüakse maha, siis Directos on ka see võimalus loodud. Müügi alustamiseks märgitakse linnuke Tee müügiarve ja määratakse: **Seeria**- müügiarve numbriseeria;

Aeg- arve kuupäev;

**Summa**- müügisumma käibemaksuta. Kõrval väljas **Jääk** näidatakse seejuures inventari jääkmaksumust;

**Klient**- klient, kellele arve väljastatakse. See väli peab olema täidetud, muidu ei viida müügi ja mahakandmise operatsiooni lõpuni;

**Artikkel**- artikkel, mis peab loodava müügiarve peale asetuma. Kui see jätta tühjaks võetakse rtikkel süsteemiseadistuste vastavalt väljalt. Kui ka süsteemiseadistustses on see määramata, siis jäetakse arve artikli väli täitmata ja see tuleb määrata arvel;

**Konto**- valik kontodest, mis on vastava põhivara kaardi väljadel **Müügi kasum** ja **Müügi kahjum**. Kui antud dialoogis on sisestatud müügihind, siis võrreldakse seda väljal **Jääk** oleva jääkväärtusega ning Directo teeb ise valiku. Kasutaja võib seda valikut vajadusel muuta.

Kui müüki ei teostata, siis linnukest Tee müügiarve ei märgita.

OK nuppu vajutamisega tekitakse mahakandmise kanne:

| 2025 | /06/13 05:                                                                                                    |                           |            | VARA                     |                  |        |         |         |     |  |  |  |
|------|----------------------------------------------------------------------------------------------------|---------------------------|------------|--------------------------|------------------|--------|---------|---------|-----|--|--|--|
| Su   | Sule     Uus     Koopia     Salvesta     Kustuta     Mail     Trüki     Olek:     Vaata     Tüüp     INV       Periodiseeri     Ava algdokument     Muutused     Mail     Trüki     Olek:     Vaata     Tüüp     INV |                           |            |                          |                  |        |         |         |     |  |  |  |
| Nu   | mber 7                                                                                                    | Aeg 30.06.201             | 13 V       | iide                     | Käive 500        | 500    |         |         |     |  |  |  |
| Se   | Seletus Inventari INV02:Jäätisemasin mahakandmine 30.06.2013 Vahe 0                                                                                                    |                           |            |                          |                  |        |         |         |     |  |  |  |
| v    | 'iimati muu                                                                                                    | itis: 21.05.2013 13:27:50 | Massasetaj | a Aseta retsept          | Jaga ressursside | It     |         |         |     |  |  |  |
|      |                                                                                                    |                           |            |                          |                  |        | •       | )       |     |  |  |  |
| NR   | Konto                                                                                                    | Objektid                  | Projekt    | Sisu                     |                  | Deebet | Kreedit | KM kood | Aeg |  |  |  |
| 1    | 10921                                                                                                    | IRINA                     |            | Masinad ja seadmed (soe  | tusmaksumuses)   |        | 500.00  |         |     |  |  |  |
| 2    | 10941                                                                                                    | IRINA                     |            | Akumuleeritud põhivara k | ulum             | 25.00  |         |         |     |  |  |  |
| 3    | 3 50912 IRINA                                                                                                    |                           |            | Kahjum põhivara mahakar  | 475.00           |        |         |         |     |  |  |  |
| 4    |                                                                                                    |                           |            |                          |                  |        |         |         |     |  |  |  |
| 5    |                                                                                                    |                           |            |                          |                  |        |         |         |     |  |  |  |

#### Põhivara kaardile tekib märge mahakandmise kohta:

| SULE UUS KOOPIA JA  | TA Kustuta Mail  | PRINT 🕖 F Olek Salvestatud                   |                  |
|---------------------|------------------|----------------------------------------------|------------------|
| Andmed     Muudatus | ed 🔿 Ajalugu 🔿 I | Lisasummad 🔾 Kasutus                         |                  |
| Vara kirjeldus      |                  |                                              |                  |
| Kood INV02          | Klass            | Nimi Jäätisemasin                            | Tüüp Maha kantud |
| RIBAKOOD            | Master           | Kommentaar Masinad ja seadmed (soetusmaksumu | Suletud 🗌        |

### Ning link mahakandmise kandele:

| SULE UUS KOOPI      | A JÄTA Kustuta Ma     | il PRINT   | 0 F Olek Salvestatud    |            |              |        |       |
|---------------------|-----------------------|------------|-------------------------|------------|--------------|--------|-------|
| O Andmed  Mu        | uudatused 🔿 Ajalugu 🤇 | ) Lisasumm | ad 🔿 Kasutus            |            |              |        |       |
| Aeg                 | Tegevus               | Kes        | Mida                    | Enne       | Nüüd         | Kulu   | Kanne |
| 30.06.2013          | Amort                 |            | loakuine amortisatsioon | 487.50     | 475.00       | 12.50  | 6     |
| 30.06.2013          | Mahakandmine          |            | Mahakandmine            | 475.00     | 0            | 475.00 | 7     |
| 31.05.2013          | Amort                 |            | lgakuine amortisatsioon | 500.00     | 487.50       | 12.50  | 6     |
| 21.05.2013 12:25:45 | Muudatus              | SUPER      | Objekt                  |            | IRINA        |        |       |
| 21.05.2013 12:08:57 | Muudatus              | SUPER      | Amordi protsent         | 171,43     | 30           |        |       |
| 21.05.2013 12:08:50 | Muudatus              | SUPER      | Amordi protsent         | 0          | 171.43       |        |       |
| 21.05.2013 12:08:50 | Muudatus              | SUPER      | Arvestuse lõpp          | 31.12.2013 |              |        |       |
| 21.05.2013 12:06:08 | Muudatus              | SUPER      | Arvestuse lõpp          |            | 31.12.2013   |        |       |
| 21.05.2013 11:50:25 | Muudatus              | SUPER      | Nimi                    |            | Jäätisemasin |        |       |
| 21.05.2013 11:50:19 | Muudatus              | SUPER      | Hooaeg                  |            |              |        |       |

Samal ajal koostatakse müügiarve eeltäidetud infoga. Põhivara müügihinnaks tekib automaatselt mahakantud põhivara jääkväärtus. Seda on võimalik muuta vastavalt vajadusele.

| Last update: 20   | 019/04/26 10:3     | 1       |                |              |              | et:yld_inv | entar https:/   | //wik | ki.directo                    | .ee/et/yld  | l_invent | ar?rev=15 | 56263897 |
|-------------------|--------------------|---------|----------------|--------------|--------------|------------|-----------------|-------|-------------------------------|-------------|----------|-----------|----------|
|                   |                    | _       |                |              |              |            |                 |       |                               |             |          |           |          |
| Arve              | 21                 |         | Nimi J         | uan Carlos I | Monroy Perez |            |                 |       |                               |             |          |           |          |
| Klient            | 1                  | ×       | Inventar       |              |              |            |                 |       |                               |             |          |           |          |
| Tellija           |                    |         | Uuring         |              |              |            |                 |       |                               |             |          |           |          |
|                   |                    |         |                |              |              |            |                 |       | • • •                         |             |          |           |          |
| Kuupäev           | 21.05.2013 13:27:4 | 49 N    | lende esindaja |              |              | Ladu       |                 |       |                               |             |          |           |          |
| T-ting            | 7                  |         | Meie esindaja  |              |              |            | Muuda ladu      |       |                               |             |          |           |          |
| Tähtaeg           | 28.05.2013         |         | Müügiagent     | SUPER        |              | Projekt    |                 |       |                               |             |          |           |          |
| Kande kp          | 21.05.2013 13:27:4 | 49      | Objekt         |              |              | Tell. nr.  |                 |       |                               |             |          |           |          |
| Kliendi tk        |                    |         | Pakkumine      |              |              | Kred. arve |                 |       |                               |             |          |           |          |
|                   |                    |         | Tüüp           | (vali tüüp)  | ~            | Staatus    | (vali staatus)  | ~     | [                             |             |          |           |          |
| Lachumiaadı       |                    |         |                |              |              |            |                 |       |                               |             |          |           |          |
| Laekumiseu: -     | D 04 05 0040 40-00 |         |                |              | Allabiadlua  |            |                 |       | A must a                      |             | 47       |           |          |
| viimau muuus.soPt | R 21.05.2015 15.20 | 5.57    |                | %            | Aliaminulus  |            |                 |       | Arvuta                        | ninnad udes | u        |           |          |
| Valuuta EUR       | Tra                | nsport  |                | КМ           | 95.00        | Koki       | <b>Ku</b> 475.0 | 00    | Ettemak                       | s           | 0.00     |           |          |
| Kurss 1           |                    | Kogus   | 1.00           | Baas         | 475.00       | Tasu       | da 570.0        | 00    | Sald                          | <b>lo</b> 5 | 70.00    |           |          |
|                   |                    |         |                |              |              |            |                 |       | $\odot$ $\bigcirc$ $\bigcirc$ | 00          |          |           |          |
| NR RV Artikke     | el Kogus Üh        | ik Sisu |                |              |              |            | Ühikuhind %     |       | Netohind                      | Summa       | тккм     | NHKM      | RSKM     |
| 1 1 TEENUS        | ; 1                | Jäätis  | semasin        |              |              |            | 475             |       | 475.00                        | 475         | 57       | 570.00    | 570      |
| 2                 |                    |         |                |              |              |            |                 |       |                               |             |          |           |          |

# 5. Põhivarakaardi kustutamine

Juhul kui põhivarakaart sai ekslikult loodud ja seda ei saa muuta (vale kood, põhivara sai topelt sisestatud jne) ning põhivaraga pole veel seotud ühtegi amordikannet, siis selle kustutamiseks on vaja läbida järgmised sammud.

Põhivara tüübiks valitakse "Väikevahend". Vajutatakse Salvesta 2 korda.

| SULE UUS KOOPIA J    | ÄTA Salvesta MAI | AHA Mail PRINT () F Olek Salvestatud          |
|----------------------|------------------|-----------------------------------------------|
| Andmed      Muudatus | sed 🔿 Ajalugu 🔿  | Lisasummad 🔘 Kasutus                          |
| Vara kirjeldus       |                  |                                               |
| Kood INV03           | Klass            | Nimi Jäätisemasin Tüüp Väikevahend 🗸          |
| RIBAKOOD             | Master           | Kommentaar Masinad ja seadmed (soetusmaksumu: |

Peale salvestamist ilmub kaardile Suletuks panemise võimalus. Siia panna linnuke ja salvestada põhivarakaart.

| SULE UUS    | KOOPIA     | JÄTA Sah  | /esta Mail PRIN | T 🛛 F         | Olek Salvestatud   |       |               |
|-------------|------------|-----------|-----------------|---------------|--------------------|-------|---------------|
| Andmed      | d 🔿 Muudat | tused 🔾 A | jalugu          |               |                    |       |               |
| Vara kirjel | dus        |           |                 |               |                    |       |               |
| Kood        | INV03      | Klass     | Nin             | ni Jäätisema: | sin                | Tüüp  | Väikevahend 🔽 |
| RIBAKOOD    |            | Master    | Kommenta        | ar Masinad ja | seadmed (soetusmak | sumu: | Suletud 🗸     |

Peale salvestamist tekib põhivara kaardile nupp Kustuta, mille abil saab põhivara kaardi kustutada.

| 5/06/13 05:05     |                |               | 17/24                             | V/                 |
|-------------------|----------------|---------------|-----------------------------------|--------------------|
| SULE UUS KOOPIA   | JÄTA Kustuta   | Mail PRINT (  | I F Olek Salvestatud              |                    |
| Andmed     Muudat | used 🔿 Ajalugu |               |                                   |                    |
| Vara kirjeldus    |                |               |                                   |                    |
| Kood INV03        | Klass          | Nimi Jä       | iätisemasin                       | Tüüp Väikevahend 🔽 |
| RIBAKOOD          | Master         | Kommentaar Ma | asinad ja seadmed (soetusmaksumu: | Suletud 🗸          |

# 6. Kasutusepõhine amortisatsiooni arvestus

Juhul kui amortisatsiooni hakatakse arvestama mitte igakuiselt vaid kasutusepõhiselt, siis põhivara üldandmete alla ei sisestata aasta amortisatsiooni määra, vaid määratakse kasutuslimiit sektsioonis "Kasutus".

| Andmed O M        | uudatused      | 🔿 Ajalugu 🤇 | 🔿 Lisasumm | ad 🔾 Kasu   | tus   |             |      |          |              |  |  |  |  |  |
|-------------------|----------------|-------------|------------|-------------|-------|-------------|------|----------|--------------|--|--|--|--|--|
| Vara kirjeldus    | /ara kirjeldus |             |            |             |       |             |      |          |              |  |  |  |  |  |
| Kood INV03        | К              | ass         |            | Nimi Auto   |       |             | Tüüp | Põhivara | $\checkmark$ |  |  |  |  |  |
| RIBAKOOD          | Mas            | ster        | Komn       | nentaar     |       |             |      |          |              |  |  |  |  |  |
| Finantsandmed     |                |             |            |             |       |             |      |          |              |  |  |  |  |  |
| Arvestuse algus   | 1.05.2013      | Soetushind  | 13000.00   | Lisasumma   | 0.00  | Amort 0     | %    | Kulum    | 0.00         |  |  |  |  |  |
| Arvestuse lõpp    |                | Hetkehind   | 13000.00   | Min.väärtus | 0.00  | Arvestamata | 0.00 |          |              |  |  |  |  |  |
| KONTOD: Vara tüüp | 10921          | Kulum       | 10941      | Amort       | 50811 | Mahak. 50   | 912  |          |              |  |  |  |  |  |

| O Andmed    | С      | Muudatused | 🔿 Ajalugu | O Lisasummad | Kasutus |
|-------------|--------|------------|-----------|--------------|---------|
|             |        |            |           |              |         |
| Kasutuslimi | it Ühi | k Kokku    | kasutatud | Jääk         |         |
| 200000.00   | ) km   |            | 0.00      | 200000.00    |         |
| Variation   |        |            |           |              |         |
| Kasutatud:  |        | Aaeta      | Kaeutue   |              |         |
| 1 Jaanuar   |        | 2013 V     | Rasulus   |              |         |
| 2           |        | 2013 🗸     |           |              |         |
| 3           |        | 2013 🗸     |           |              |         |
| 4           | ~      | 2013 🗸     |           |              |         |
| 5           | ~      | 2013 🗸     |           |              |         |

Tegemist võib olla auto ja kilomeetritega või põhivara amortiseerub töötatud tundide kaupa jne.

Igakuiselt tuleb märkida kui palju põhivara on kasutusel olnud.

| C   | Andmed      | 0   | Muu  | datu | sed | 🔘 Ajalug  | JU | O Lisasummad | Kasutus |  |
|-----|-------------|-----|------|------|-----|-----------|----|--------------|---------|--|
|     |             |     |      |      |     |           |    |              |         |  |
| Ka  | sutuslimiit | Ühi | k    | Kol  | kku | kasutatud |    | Jääk         |         |  |
|     | 200000.00   | km  |      |      |     | 680.00    |    | 199320.00    |         |  |
|     |             |     |      |      |     |           |    |              |         |  |
| Kas | utatud:     |     | Annt | _    |     | Vasutu    |    |              |         |  |
| NR  | KUU         | _   | Aast | a    |     | Kasutu    | s  | 1            |         |  |
| 1   | Mai         | ~   | 2013 | ×    |     | 680.00    |    |              |         |  |
| 2   | Juuni       | ~   | 2013 | ×    |     |           |    |              |         |  |
| 3   |             | ~   | 2013 | • •  |     |           |    |              |         |  |
| 4   |             | ~   | 2013 | •    |     |           |    |              |         |  |
| 5   |             | ~   | 2013 | ×    |     |           |    |              |         |  |
| 6   |             | ~   | 2013 | ~    |     |           |    |              |         |  |
|     |             |     |      |      |     |           |    |              |         |  |

Amordikande tegemisel võetakse arvesse kogu kasutuslimiit ja kui palju põhivara oli sellel kuul kasutusel. Sellest lähtuval arvutatakse amortisatsiooni protsent ja summa valemil:

(kuu kasutus / kasutuslimiit) \* soetusmaksumus (680 / 200 000) \* 13 000 = 44.20

| O Andmed  Muudatus  | sed 🔿 Ajalugu | O Lisasum | mad 🔿 Kasutus           |          |          |            |
|---------------------|---------------|-----------|-------------------------|----------|----------|------------|
| Aeg                 | Tegevus       | Kes       | Mida                    | Enne     | Nüüd     | Kulu Kanne |
| 31.05.2013          | Amort         |           | lgakuine amortisatsioon | 13000.00 | 12955.80 | 44.20 8    |
| 24.05.2013 12:53:13 | Muudatus      | SUPER     | Kasutus_yhik            |          | km       |            |
| 24.05.2013 12:53:13 | Muudatus      | SUPER     | Kasutus_limiit          | 0        | 200000   |            |
|                     |               |           |                         |          |          |            |
|                     |               |           |                         |          |          |            |

# 7. Kasutajate haldus

Inventari saab siduda kasutajatega eesmärgiga omada ülevaadet, kelle käes vastav vara on või kes selle eest vastutab. Kasutajate haldus toimub inventari põhilehel olevate väljade **Kasutaja** ja **Vastutav kasutaja** või saki **Kasutajad** abil:

| 025/06/13 05:05   |            |                    |               |                 |              | VAR            |           |            |              |
|-------------------|------------|--------------------|---------------|-----------------|--------------|----------------|-----------|------------|--------------|
| SULE UUS KOOPIA   | A JÄTA S   | alvesta MAHA Me    | eil PRINT     | SILDID SM       | 5 0 F        | < >> Olek Salv | vestatud  | 2          |              |
| Andmed O Muuda    | atused O A | jalugu 🔿 Lisasumma | ad O Kasu     | tu: O Kasutajad |              |                |           |            |              |
| Vara kirieldus    |            |                    |               |                 | -            |                |           |            |              |
| Kood JH01         | Klass M    | IASINAD            | Nimi Järelhaa | igis            |              | Tüüp F         | Põhivara  | • Ren      | diinventar 🗌 |
| RIBAKOOD          | Master     | Kommer             | itaar         |                 |              | Arvestusmeetod | soetusmak | sumuselt 🔻 |              |
| Finantsandmed     |            |                    |               |                 |              |                |           |            |              |
| Arvestuse algus   | 16.11.2015 | Soetushind         | 5000.00       | Lisasumma       | 0.00         | Amort 25       | %         | Kulum      | 104.17       |
| Arvestuse lõpp    |            | Hetkehind          | 4895.83       | Min.väärtus     | 0.00         | Arvestamata    | 0.00      | Kuu kulum  | 104.17       |
| KONTOD: Vara tüüp | 10921      | Kulum 10           | 929           | Amort 508       | 11           | Mahak. 4044    | 1         |            |              |
| Müügi kasum       | 40441      | Müügi kahjum 40    | )441          |                 |              |                |           |            |              |
| Ostuandmed        |            |                    |               |                 |              |                |           |            |              |
| Hankija 1008      |            | Nimi Volkswagen A  | S             | Ostuarv         | 9            | Ostetud 10.11  | .2015     | SN         |              |
| Loovutamisaeg     |            | Garantii           |               | Lisagarant      | i            | Kogus          |           | Artikkel   |              |
| Asukoht           |            |                    |               |                 |              |                | -         |            |              |
| Osakond DR        |            | Kasutaja           |               | Vastu           | itav kasutaj | a MAARIKA      | 0         | bjekt TRT  |              |
| Klient            |            | Kilendi nimi       | _             |                 |              |                | Pr        | ojekt      |              |
| Kindlustusandmed  |            |                    |               |                 |              |                |           |            |              |
| Kindlustusväärtus | s 0.0      | 0 Kindl            | ustusfirma    |                 |              |                |           |            |              |
| Kommentaa         | r          |                    |               |                 |              |                |           |            |              |

# 7.1 Lihtne kasutajate haldus

Lihtsamat kasutajate haldust saab organiseerida väljadele **Kasutaja** ja **Vastutav kasutaja** abil. Nendesse väljadesse saab asetada Directo personaliregistrist isikuid, kes siis vastavalt kasutavad või vastutavad antud inventari eest.

# 7.2 Põhjalikum kasutajate haldus

Põhjalikum ja võimalusterohkem kasutajate haldus toimub inventari saki **Kasutajad** ning personalikaardi saki **Vahendid** abil. Täpsemalt - inventari kaardi sakil **Kasutajad** näidatakse, saab muuta ning lisada personalikaardi saki **Vahendid** ridu. Seega, kui Kasutajate saki kaudu lisada inventarile kasutaja, siis on see koheselt ka vastava isiku personalikaardi sakis Vahendid:

| SU | LE UUS   | Koopia jät   | A Salvesta MAHA M    | eil PRINT    | SILDID SMS | 0 F << >> Olek  | Salvestatud | 2        |            |
|----|----------|--------------|----------------------|--------------|------------|-----------------|-------------|----------|------------|
| C  | Andmed   | O Muudatused | O Ajalugu O Lisasumm | ad O Kasutus | Kasutajad  |                 |             |          |            |
|    |          |              |                      |              |            |                 |             |          |            |
| NR | Tüüp     | Kasutaja     | Kasutaja nimi        | Leping       | Väljastaja | Väljastaja nimi | Algus kp.   | Lõpp kp. | Kommentaar |
| 1  | Machin • | GEORG        | Georg Tubli          | L454         | OLGA       | Olga Belka      | 05.02.2019  |          |            |
| 2  |          |              |                      |              |            |                 |             |          |            |
|    |          |              |                      |              |            |                 |             |          |            |

🥖 >>: Personali kaart GEORG - Internet Explorer

| Personali kaart                                                                                              |                                    |                            |                            |                                             |                                |
|----------------------------------------------------------------------------------------------------|------------------------------------|----------------------------|----------------------------|---------------------------------------------|--------------------------------|
| Sule         Uus         Koopia         Jäta         S           Uuring         Uuringud (0)         Sündmus | alvesta Meil PRINT Muuda pilt SMS  | 0 F < ⋗ Olek: Vaa          | ata                        |                                             |                                |
| Kood: GEORG<br>Nimi: Georg Tubli<br>Sünnipäev: 08.09.1978<br>Sugu: M<br>Grupp: LADU V<br>Objekt: TRT,GEORG   |                                    |                            |                            |                                             |                                |
| O Kasutaja moodul O Töösuhe                                                                                  | Palgamoodul O Haridus O Dokumendid | O Seotud isikud   Vahendid | O Oskused O Uuringud       | O Menetlus O Lisaväljad                     | O Admin O Tegevused O Muutused |
| NR Tüüp Inventar Nimetu<br>1 Machinery V 567RT Kallur K                                                      | is SN<br>KamAZ                     | Maksumus Leping<br>56410   | Väljastaja Väljastaja nimi | Algus kp. Lõpp kp.<br>01.12.2018 16.12.2018 | Kommentaar Projekt             |
| 2 Machinery V JH01 Järelha                                                                                   | agis                               | 5000 L454                  | OLGA Olga Belka            | 05.02.2019                                  |                                |
| 3                                                                                                    |                                    |                            |                            |                                             |                                |
| 4                                                                                                    |                                    |                            |                            |                                             |                                |

**Tüüp**- inventari tüüp Personalimoodulis. Valik rippmenüüst. Seadistamist vaata: Inventari ja personali vahendite seos;

Kasutaja- valik kasutajate tabelist. Asetub kood;

Kasutaja nimi- näidatakse kasutaja nime (peale salvestamist), muuta ei saa;

Leping- dokument, mille alusel inventar kasutajale väljastati. Tekstiväli. Pole kohustuslik;

Väljastaja- valik kasutajate tabelist. Asetub kood;

Väljastaja nimi- näidatakse nime (peale salvestamist), muuta ei saa;

Algus kp.- vara kasutajale väljastamise kuupäev;

Lõpp kp.- vara tagastamise või vastutuse lõppemise kuupäev;

Kommentaar- selgitav teks. Pole kohustuslik.

#### 7.2.1 Seadistamine ja kasutusvõimalused

#### Inventari ja personali vahendite seos

Selleks, et saaks personalikaardi saki **Vahendid** ridadele salvestada inventari ridu, on vaja häälestada vahendite **Tüübid**. Vahendite tüüpide loend luuakse Seadistused -> Personali seadistused -> Andmete tüübid -> Inventar:

| 2025/06/13 05:05                   |                       | 21/24                          |   | <br>VARA |
|------------------------------------|-----------------------|--------------------------------|---|----------|
| >>: Seadistused - Internet Explore | r                     |                                | - | ×        |
| Directo seadistus                  | ed                    |                                |   | Î        |
| Kōik 🗸 Otsi se                     | eadistust             |                                | Q |          |
| Süsteemi seadistused               | Personali seadistused | d > Andmete tüübid             |   | 18       |
| Üldised seadistused                | O Töösuhted           | Sule Jāta Salvesta Olek: Vaata |   | ~        |
| Raamatu seadistused >              | O Haridused           |                                |   | 17       |
| Personali seadistused 🗸 🗸          | ● leikud              | NR Nimi                        |   |          |
| Ametikohad                         | $\square$             | 1 Equipment<br>2 Machinery     |   |          |
| Andmete tüübid                     |                       | 3 Tool<br>4                    |   |          |
| Maksuvalemid                       |                       | 5                              |   |          |
| Osakonnad                          |                       |                                |   | ~        |
| <                                  |                       |                                |   | >        |

Sellesse tabelisse luuakse nimekiri inventaride gruppidest nii nagu me soovime neid süstematiseerida Personalimoodulis. See nimekiri ei pea otseselt kattuma inventari klasside loendiga.

Personalikaardi vahendite alla ei saa salvestada vahendi tüübita ridu. Täpsemalt loe Personalimooduli juhendist.

Inventari klassile valitakse omakorda, millisele Personalimooduli vahendi tüübile antud klass

| >>: Inventari klassid - In | iternet Explorer             | _           |  |
|----------------------------|------------------------------|-------------|--|
| 🗋 Uus 省 Kooj               | pia <u> Kustuta</u> Salvesta | Olek: Vaata |  |
| Masinad                    |                              |             |  |
|                            |                              |             |  |
| KOOD                       | MASINAD                      |             |  |
| NIMI                       | Masinad                      |             |  |
| KULUMI KONTO               | 10929                        | >           |  |
| AMORDI KONTO               | 50811                        | >           |  |
| MAHAKANDMISE<br>KONTO      | 40441                        | >           |  |
| VARA KONTO                 | 10921                        | >           |  |
| MÜÜGI KASUM                |                              | >           |  |
| MÜÜGI KAHJUM               |                              | >           |  |
| AMORDI %                   | 25                           |             |  |
| TAKSONOOMIA                |                              | ~           |  |
| MASTER                     |                              | >           |  |
| PER:VAHEND TÜÜP            | Machinery 🗸                  |             |  |

vastab: 🗆

#### Süsteemi seadistus: Inventaril saab olla üks aktiivne Vastutaja samaaegselt

Süsteemiseadistus **Inventaril saab olla üks aktiivne Vastutaja samaaegselt** määrab, kas kasutajate sakis saab olla mitu lõpu kuupäevata rida korraga või mitte. Ehk teisisõnu, kas saab olla mitu kasutajat samaaegselt. Seadistuse valikud on jah; ei:

**Jah**- uue kasutaja lisamisel tabelisse "suletakse" eelmise kasutaja rida ja selle lõpukuupäevaks määratakse automaatselt uue kasutaja alguskuupäevast ühe päeva võrra väiksem kuupäev:

| SU | LE UUS   | Koopia jät   | TA Salvesta MAHA Me  | eil PRINT    | SILDID SMS | 0 F << >> Olek  | Salvestatud | 2          |            |
|----|----------|--------------|----------------------|--------------|------------|-----------------|-------------|------------|------------|
| 0  | Andmed   | O Muudatused | O Ajalugu O Lisasumm | ad O Kasutus | Kasutajad  |                 |             |            |            |
|    |          |              |                      |              |            |                 |             |            |            |
| NR | Tüüp     | Kasutaja     | Kasutaja nimi        | Leping       | Väljastaja | Väljastaja nimi | Algus kp.   | Lõpp kp.   | Kommentaar |
| 1  | Machin 🔻 | GEORG        | Georg Tubli          | L454         | OLGA       | Olga Belka      | 05.02.2019  | 14.04.2019 |            |
| 2  | Machin 🔻 | KARL         | Karl Suur            | L833         | OLGA       | Olga Belka      | 15.04.2019  | 16.04.2019 |            |
| 3  | Machin 🔻 | MAARIKA      | Maarika Maru         | L994         | OLGA       | Olga Belka      | 17.04.2019  |            |            |
| 4  | •        |              |                      |              |            |                 |             |            |            |

23/24

**Ei**- kõik read on vabalt muudetavad. V.a kohustuslikud väljad peavad olema täidetud (Tüüp, Kasutaja, Algus). See tähendab, et inventaril on mitu samaaegset kasutajat ning selle inventari kirje on mitme personali kaardi peal.

### Süsteemi seadistus: Inventari ja personali seos

Süsteemi seadistus: **Inventari ja personali seos** määrab kumba välja (kasutaja või vastutaja) inventari kaardil uuendatakse automaatselt, kui kasutajate sakile lisatakse uus kasutaja (väli on lukus ja käsitsi muuta ei saa). See tähendab, et valitud väljal (kasutaja või vastutaja) on alati hetkel aktiivne kasutaja või vastutaja. Valikud **kasutaja** ja **vastutaja** on mõeldud kasutamiseks, kui süsteemi seadistus **Inventaril saab olla üks aktiivne Vastutaja samaaegselt=Jah**.

Valik **Puudub** on mõeldud kasutamiseks, kui süsteemi seadistus **Inventaril saab olla üks aktiivne Vastutaja samaaegselt=Ei** ja siis saab välju Kasutaja ja Vastutav kasutaja muuta vabal valikul.

### 7.3. Aruandlus

Kehtiva kasutaja või vastutaja järgi saab pärida aruandeid **Inventari nimekiri** ja **Vara kulum**. St. aruanded arvestavad seda kasutajat/vastutajat, mis on inventari põhilehel. Seetõttu on mõistlik sisse lülitada süsteemi seadistus **Inventari ja personali seos** selliselt, et Kasutajate saki aktiivne kasutaja oleks ka põhilehel kehtiv kasutaja või vastutaja.

| 🥖 >>: Aruanne - Inventari nimekiri - Internet Explorer - 🗆 🗙 |                          |             |               |             |             |         |              |                 |                  |                                          |                                                 | ×             |                   |    |        |
|--------------------------------------------------------------|--------------------------|-------------|---------------|-------------|-------------|---------|--------------|-----------------|------------------|------------------------------------------|-------------------------------------------------|---------------|-------------------|----|--------|
| Ka                                                           | od                       |             | Klass         | _ (         | Vastutaja   |         | Objekt       | 0               | sakond           | (Inventari lis                           | aväl) 🗹 🛛 🔪 🗎                                   | 1             |                   |    | ^      |
| Nime                                                         | tus                      | Komm        | nentaar       |             | Klient      |         | Hankija      |                 | Algus            | (Inventari lis                           | aväli) 🔽                                        |               |                   |    |        |
| Seerianumi                                                   | ber                      |             | Arvel         | e võetud    | :           |         | Projekt      |                 | Aeg              | (Inventari lis                           | aväli) 🔽                                        |               |                   |    |        |
| Sorteeri                                                     | tud Aeg                  | ~           | Mah           | a kantud    | :           |         | Lõpp         | :               |                  | (Inventari lis                           | aväli) 🔽                                        |               |                   |    |        |
| Kasut                                                        | aia                      | Vaher       | summa Vas     | hutaia 🗸    |             |         |              |                 |                  | (Inventari lis                           | aväli) 🔽                                        |               |                   |    |        |
| Rasar                                                        |                          |             | Summa J v as  | iutaja 💽    |             | _       |              |                 | _                |                                          |                                                 | _             | _                 |    |        |
| ✓ väikev                                                     | ahendid 🗹 p              | öhivara 🗹 i | immateriaalne | vara 🛄      | maha kantud | seotud  | raha         | mitu lisavälja  | suletud          | ajad Tüüp                                | kontod kindlustuse andmed os<br>Trüki ARUANNE   | stetud 🛄 klie | nt 🛄 masterklass  |    |        |
| EGON                                                         |                          | $\frown$    |               |             |             |         |              |                 |                  |                                          |                                                 |               |                   |    |        |
| Kood                                                         | Algus                    | Kasutaja    | Klass         | Objekt      | Projekt     | Osakond | Persoon      | Persoon<br>nimi | Kood             | Nimetus                                  | Kommentaar                                      | Ribakood      | Seerianumber Kogu | 8  |        |
| 609MRL<br>675AKM                                             | 24.02.2010<br>01.06.2010 |             | MASINAD<br>VA | 675AKM      |             | DR      | EGON<br>EGON | Egon<br>Egon    | 609MRL<br>615AKM | VW Tiguan 2.0TDI<br>Kaubik Peugeott Pand | Uimane<br>a Masinad ja seadmed (soetusmaksumuse | s)            | 1.0               | 0  |        |
| 567RT                                                        | 01.11.2010               | ANNIKA      | MASINAD       | EGON        |             | AD      | EGON         | Egon            | 567RT            | Kallur KamAZ<br>Hakkur Bella 2000+       | Hakkur                                          | 123456789     |                   |    |        |
| HAK1                                                         | 23.11.2010               |             | MASINAD       | HAK1        |             |         | EGON         | Egon            | HAK1             | Hakkur Bella 2000                        | Hakkur                                          | kass          |                   |    |        |
| MS10<br>JH02                                                 | 01.08.2012<br>01.11.2015 |             | IT<br>MASINAD | EGON<br>TRT |             |         | EGON         | Egon<br>Egon    | M610<br>JF02     | Mälupulk 128GB<br>Järelhaagis Zp45       | Kingston                                        | 75-B          |                   |    |        |
| 7<br>ΜΑΑΡΙΚΑ                                                 |                          |             |               |             |             |         |              |                 |                  |                                          |                                                 |               | 1.0               | 0  |        |
| Kood                                                         | Algus                    | Kasutaja    | Klass         | Objekt      | Projekt     | Osakond | Persoon      | Persoon         | Kood             | Nimetus                                  | Kommentaar                                      | Ribakood      | Seerianumber Kogu | 8  |        |
| JH01                                                         | 16.11.2015               |             | MASINAD       | TRT         |             | DR      | MAARIKA      | Maarika Maru    | JF 01            | Järelhaagis                              |                                                 |               |                   |    |        |
| 1<br>SUPER                                                   |                          |             |               |             |             |         |              |                 |                  |                                          |                                                 |               | 0.0               | 10 |        |
| Kood                                                         | Algus                    | Kasutaja    | Klass         | Objekt      | Projekt     | Osakond | Persoon      | Persoon<br>nimi | Kood             | Nimetus                                  | Kommentaar                                      | Ribakood      | Seerianumber Kogu | 8  |        |
| HAK3                                                         | 01 11 2017               |             | MASINAD       | TLN         |             |         | SUPER        | Directo Helpdes | KHAK3            | Hakkur 3<br>Tolk piping 2x2 tolk         |                                                 |               | 100.0             |    |        |
| TÖÖRIST                                                      | 19.12.2017               |             | MASINAD       |             |             |         | SUPER        | Directo Helpdes | TÖÖRIIST         | Makita akutrell + 2 aku                  | t                                               |               | 100.0             |    |        |
| AKUTRELL<br>4                                                | 1 10.04.2018             | $\square$   |               |             |             |         | SUPER        | Directo Helpdes | AKUTRELL         | 1 Makita akutrell                        |                                                 |               | 100.0             | 0  |        |
|                                                              |                          |             |               |             |             |         |              |                 |                  |                                          |                                                 |               |                   |    | $\sim$ |

From: https://wiki.directo.ee/ - **Directo Help** 

Permanent link: https://wiki.directo.ee/et/yld\_inventar?rev=1556263897

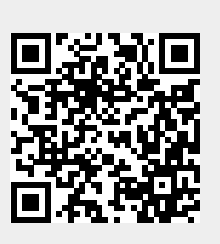

Last update: 2019/04/26 10:31